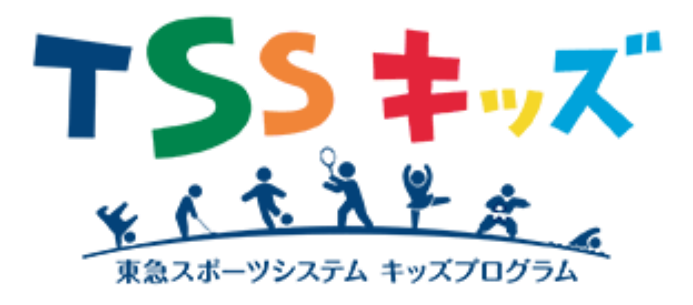

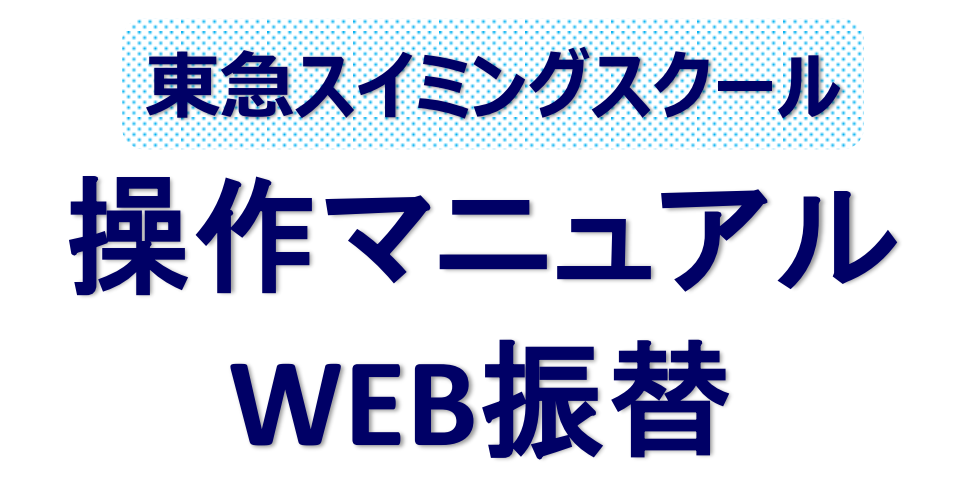

① 新規登録をする

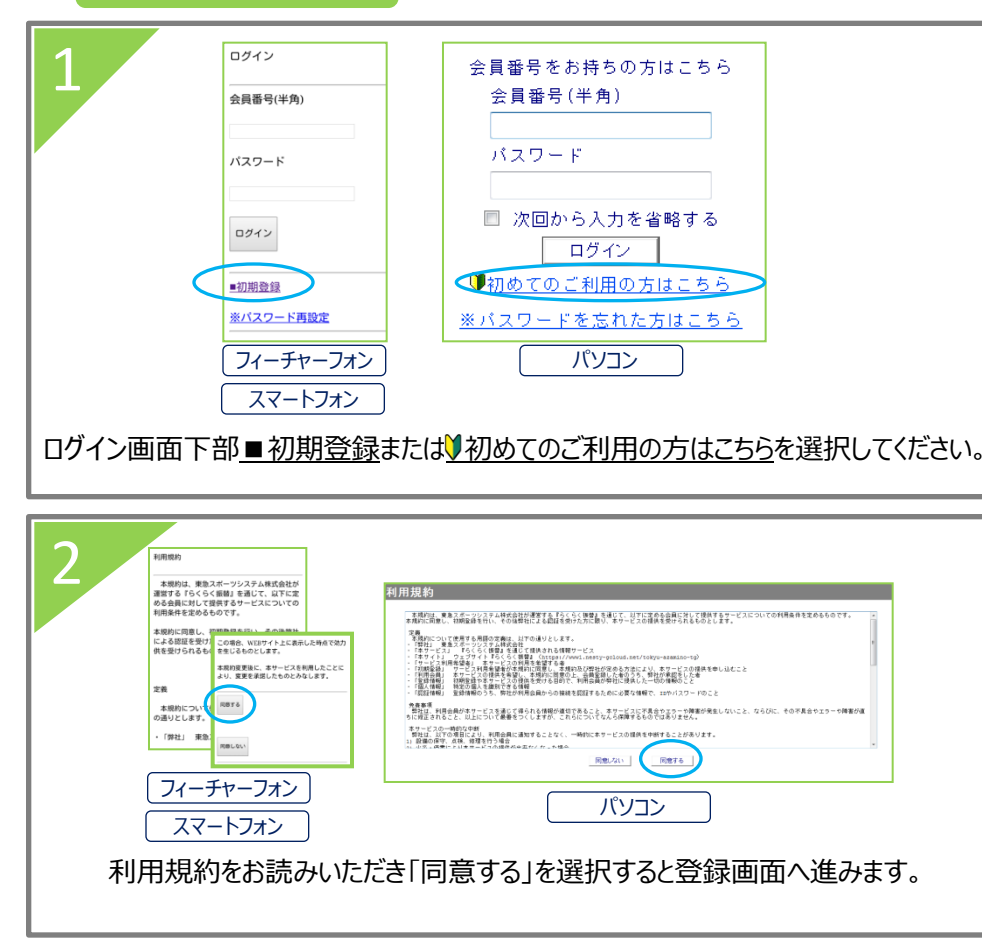

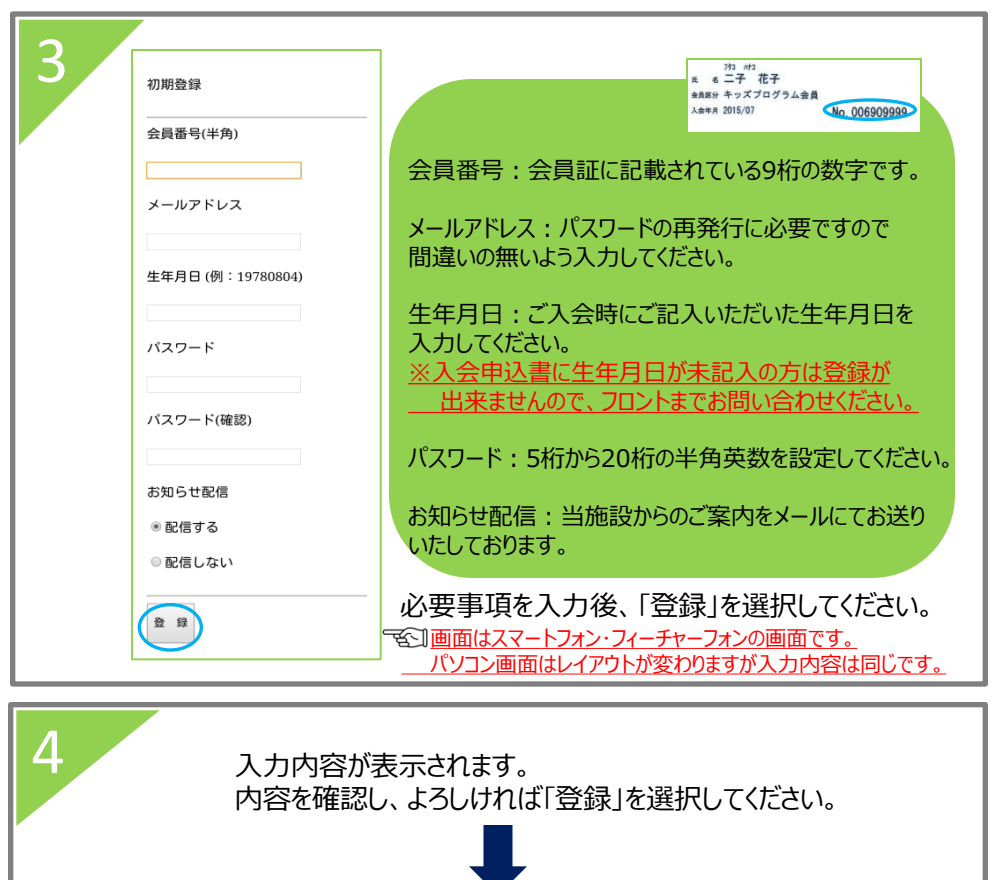

登録完了 ログイン画面よりお進みください。

らくらく振替 受講カレンダー 共通メニュー 表示部門 ようこそ! トップメニュー[1]受講カレンダーより 006 スクール お休みしたい日を選択してください。 二子 花子さん 06/12(金) \*:\*. トッフ゜メニュー .\*:\* [1] 受講カレンダー 15:45 S金15 <u>[2] 空き状況検索</u> 06/19(金) [3] 会員情報 ☆ <u>15:45 S金15</u> [4] クラブからのお知らせ 2015/06/19(金) 内容を確認し、よろしければ 2015/06/19(金 ☆ 「はい」を選択してください。 部門:006 スクール 部門:006 スクール お休み連絡完了 コース名:S金15 コース名:S金15 受講カレンダーをご確認ください。 時間:15:45-16:45 時間:15:45-16:45 (ご注意ください) 施設:プール 施設:プール お休みを登録すると、振替枠となり振替予約を J-7:-された方の出席枠になる可能性があります。 コーチ: 受講内容が その場合、お休みの取消は出来ませんので別の日に 表示されます。 振 替 振替予約をしてください。 「お休み」を 上記の予定をお休みします。よろしいですか? ★お休みを取消す場合★ 選択してください。 はい お休みを取消し、在籍クラスのレッスンに出席する お休み 場合は、お休み登録をしたクラスを選択し「お休み 取消」をしてください。

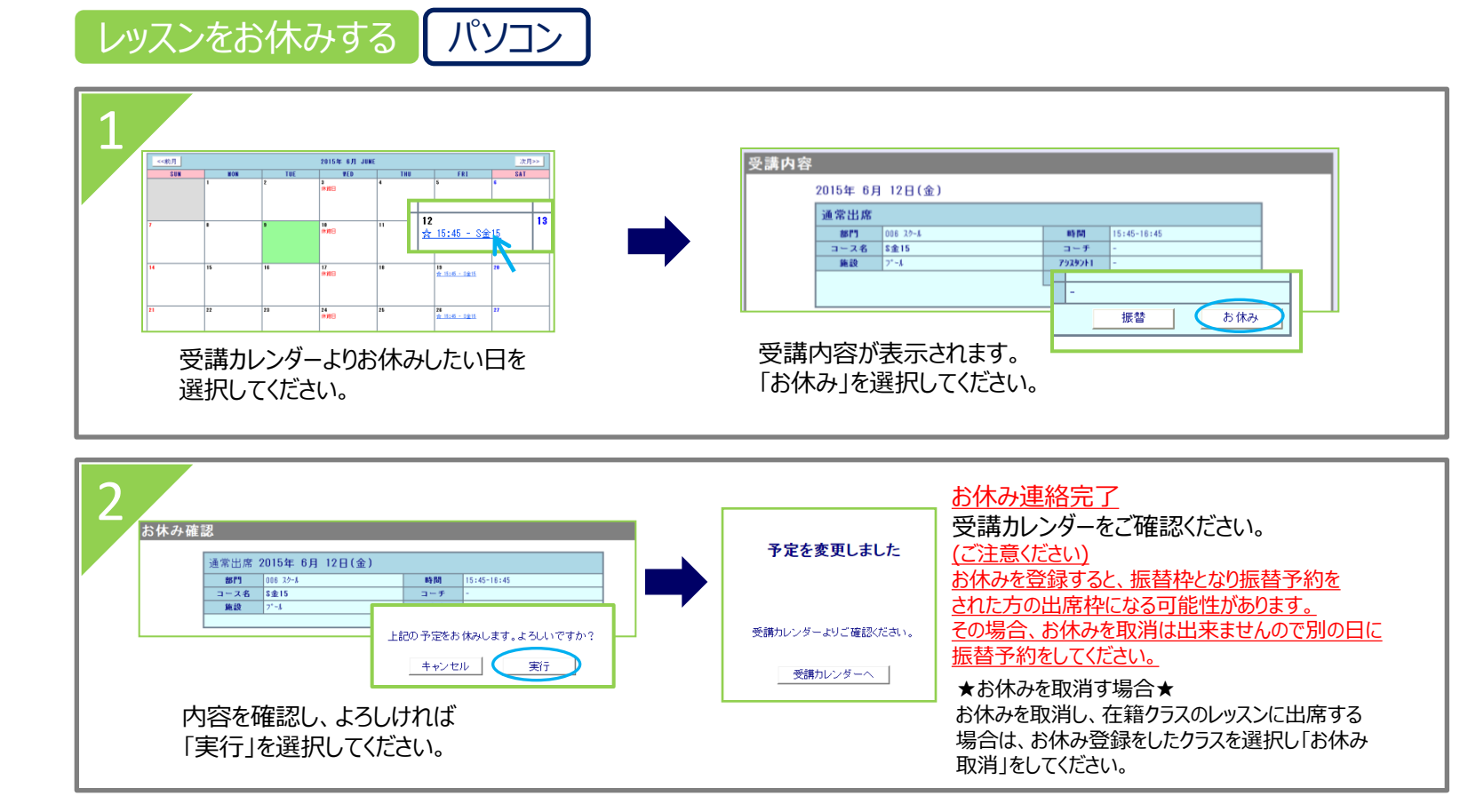

② レッスンをお休みする スマートフォン フィーチャーフォン

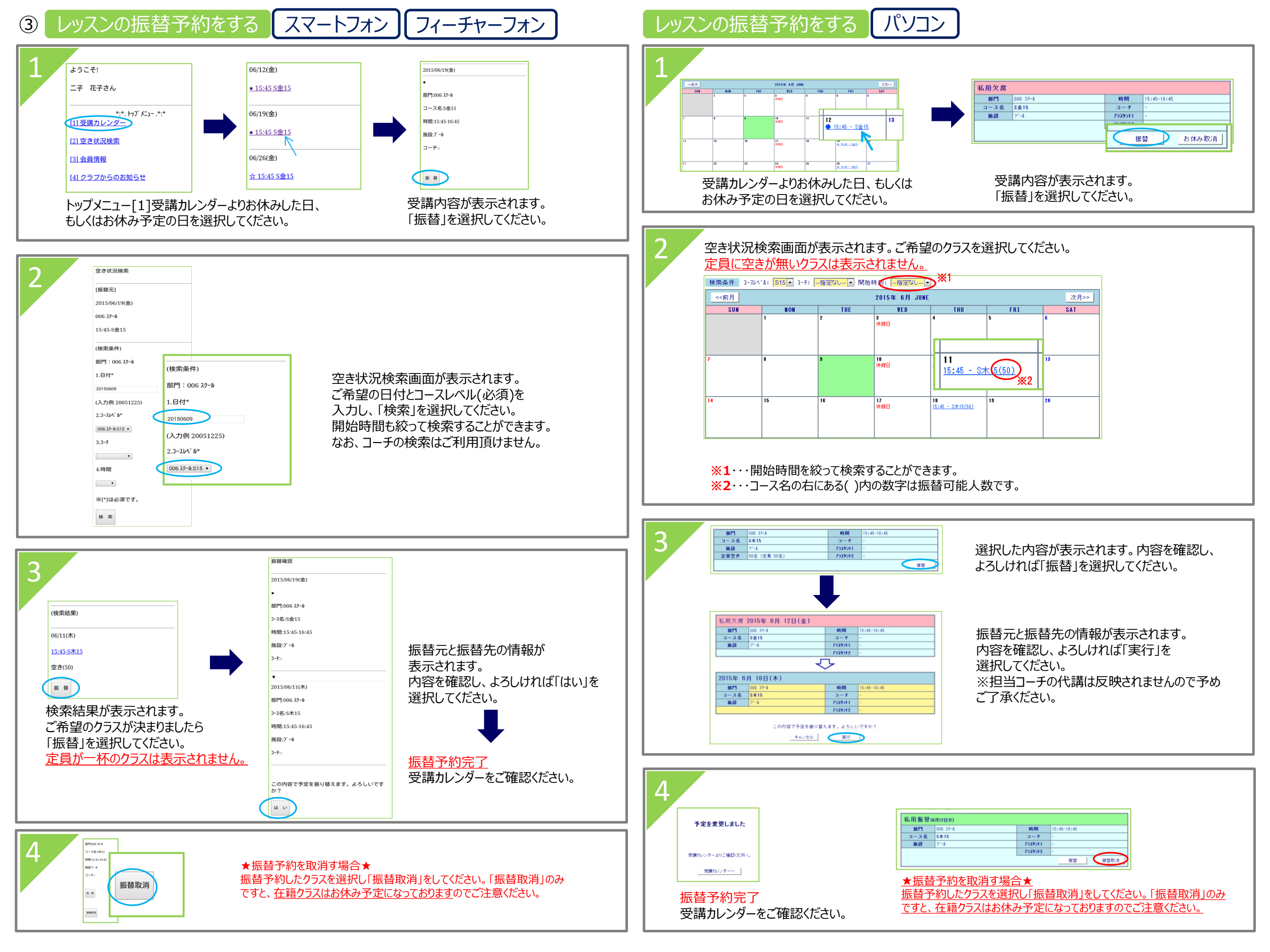

#### WEB振替注意事項

・WEB振替の予約は先着順になります。操作中であっても、他の方が先に予約を確定されると予約できない場合がございます。 ・パソコン/フィーチャーフォン/スマートフォンからの欠席登録はレッスン開始60分前まで、振替予約は当日レッスン日の8時30分 まで可能です。

|      |     | 受付時間             |               |
|------|-----|------------------|---------------|
|      |     | 欠席(お休み取消・振替取消含む) | 振替            |
| 受付方法 | WEB | 当日レッスン開始60分前まで   | 当日レッスン8時30分まで |

※ご不明な点等は、各店舗フロントまでお問い合わせください。

## WEB振替URL

https://www1.nesty-gcloud.net/tss-furikae/

# アイコン表記について

# ☆15:00~:金15幼児

☆・・・在籍クラスの出席予定
☆・・・欠席分の振替出席予定
15・・・時間
●・・・欠席(未消化)

振替制度について

・怪我や病気、学校の行事、その他なんらかの事情によりレッスンをお休みする場合に、別のレッスン日に参加いただくことができる 制度となります。 ・振替はレッスンの回数を保障するものではなく、サービスの一環としてご用意させていただきます。振替がお取りできない場合の会費 返金等はございません。予めご了承ください。 ・月内の欠席レッスン1回分に限り、欠席した月を含め3か月以内に振替レッスンが受けられます。 ・週2回コースご在籍の方は、それぞれの曜日において、月1回の欠席レッスンを振替対象とする。(2018年5月~) 例:火曜日と木曜日のコースに通っている場合 3月20日(火)のお休み分、3月22日(木)のお休み分 計2回が振替対象 ・欠席される場合はレッスン開始60分前までに欠席登録をお願いいたします。 ※欠席登録をしないと振替登録が出来ません。 ・振替の予約開始は毎月初回営業日からです。 (例:1月に振替を取得したい ⇒ 1月の営業開始日から予約可能です。) ・振替予約は希望日の8時30分まで予約が可能です。 ・所定の振替受入日以外と、定員に達しているコースは振替対象外です。 ※進級テスト実施している週は振替を予約できません。 ・振替レッスンは在籍コース内でのご利用となります。また在籍クラスで振替を利用することも出来ません。 (例:幼児コースのお子さまが小中学生コースで振替することはできません。) ・休会中の振替レッスンはご利用できません。又、退会後は振替のご利用できません。 ・振替日にスクールバスのご利用もできません。予めご了承ください。 ・振替予定日を欠席した場合、再振替はできません。 ・振替期限を過ぎた欠席レッスン分は、繰り越し利用することはできません。 ・会員の皆様がより振替を取りやすくするために、できるだけ欠席登録をお願いいたします。 ・東急スポーツシステム(株)が運営する施設(フットボール・テニス)にご在籍されている方でWEB振替の登録をされている方は、初期登録の 必要はございません。

### お問合せ

東急スイミングスクールたまがわ
【TEL】 03-6715-4671
【営業時間】平日9:30~21:00
土曜9:00~20:00
【休館日】毎週日曜日・年末年始など

東急スイミングスクールたまプラーザ
【TEL】 045-910-5533
【営業時間】 10:00~20:00
【休館日】毎週日曜日・年末年始など

東急スイミングスクールあざみ野
【TEL】 045-902-1717
【営業時間】10:00~20:00
【休館日】毎週日曜日・年末年始など